## How to Avoid Head of Household Most Common Error

This How to Guide will show you how to correctly switch the head of household when the initial head of household exits the project, but the rest of the case members remain enrolled in the project.

 When you need to exit a client from an enrollment, click on the three dots next to the enrollment from the project enrollment, and **select "Exit the Enrollment"** from the drop-down menu.

|     | Enrollment<br>Description | Case<br>Members | Project<br>Start Date<br>↓ <sup>z</sup> | Housing<br>Move-In<br>Date | Project<br>Exit Date<br>↓₹ | Enroll<br>Assessment<br>ID | Exit<br>Assessment<br>ID | Exit<br>Destination |
|-----|---------------------------|-----------------|-----------------------------------------|----------------------------|----------------------------|----------------------------|--------------------------|---------------------|
| ~ A | ctive                     |                 |                                         |                            |                            |                            |                          |                     |
|     | PH - Rapid Re             | -Housing        |                                         |                            |                            |                            |                          |                     |
|     | My Fake                   | 3               | 03/01/2022                              |                            |                            | 1972076                    |                          |                     |
| 1   | Add Househ                | old Member      |                                         |                            |                            |                            |                          |                     |
| 2   | 😫 Vlew Case M             | lembers         |                                         |                            |                            |                            |                          |                     |
| - 0 | Exit the Enro             | ollment         |                                         |                            |                            |                            |                          |                     |
| 1   | 🗹 Edit Enrollm            | ent             |                                         |                            |                            |                            |                          |                     |
| 1   | 🛢 Edit Project            | Entry Workf     | low                                     |                            |                            |                            |                          |                     |

a) If you do not wish to exit the other household members, then select "No" when asked "Do you wish to exit 'name'?". Then, continue through the exit workflow and click "Finish" at the end of the exit workflow. As shown in the images below.

| HUD Program<br>Exit     | ¥   | Tzar Romanoff<br>10/1/1964 | Social Security Number | Client ID 1048352 | ¢    | <b>≜</b> :: |      |
|-------------------------|-----|----------------------------|------------------------|-------------------|------|-------------|------|
| Exit Enrollment         |     |                            |                        |                   |      |             |      |
| > 📀 Exit Assessments    |     |                            |                        |                   |      |             |      |
| 🗸 🚖 Romanoff, Anastasia | I   |                            |                        |                   |      |             |      |
| ⊖ Do you want to exi    | it? |                            |                        |                   |      |             |      |
| > O Romanoff, Parmesar  | I   |                            |                        |                   |      |             |      |
| Pause X Cance           | el  |                            |                        |                   |      |             |      |
|                         |     |                            | Do you want to         | o exit?           |      |             | Ves  |
|                         |     |                            | Do you want to exit Ro | manoff, Anasta    | sia? |             | 🗙 No |

| HUD Program<br>Exit                                                               | Ŧ | Tzar Romanoff<br>10/1/1964 | Social Security Number                  | Client ID<br>1048352 | Ŷ   | <b>⊜</b> ∷ |      |                                 |
|-----------------------------------------------------------------------------------|---|----------------------------|-----------------------------------------|----------------------|-----|------------|------|---------------------------------|
| <ul> <li>Exit Enrollment</li> <li>Exit Assessments</li> </ul>                     |   |                            |                                         |                      |     |            |      |                                 |
| <ul> <li>&gt; ⊘ Romanoff, Anastasia</li> <li>&gt; ⊘ Romanoff, Parmesan</li> </ul> |   |                            |                                         |                      |     |            |      |                                 |
| Pause × Cancel                                                                    |   |                            |                                         |                      |     |            |      |                                 |
|                                                                                   |   |                            |                                         |                      |     |            |      |                                 |
|                                                                                   |   |                            | You're done!<br>All required steps have | e been complet       | ed. |            | S Fi | <b>nish</b><br>ose the workflow |

2. Once the client, in this case the head of household, has been exited properly, you will see an exit date for the enrollment in question in the client dashboard.

|      | Enrollment<br>Description                      | Case<br>Members | Project<br>Start Date<br>↓ <sup>z</sup> <sub>A</sub> | Housing<br>Move-In<br>Date | Project<br>Exit Date<br>↓∡ | Enroll<br>Assessment<br>ID | Exit<br>Assessment<br>ID | Exit<br>Destination             |
|------|------------------------------------------------|-----------------|------------------------------------------------------|----------------------------|----------------------------|----------------------------|--------------------------|---------------------------------|
| ✓ Ex | iited<br>′PH - Rapid Re                        | -Housing        |                                                      |                            |                            |                            |                          |                                 |
| •••  | My Fake<br>Organization<br>CoC RRH<br>(RRH-R8) | 3               | 03/01/2022                                           | [                          | 04/24/2023                 | 1972076                    | 1972079                  | Hospital or<br>other<br>residen |

 Since the head of household has been exited, you need to appoint a new head of household for the enrollment. To do this, click on the three dots next to the enrollment in question, and select "View Case Members" from the drop-down menu as shown below.

|     | Enrollment<br>Description | Case<br>Members            | Project<br>Start Date<br>↓ <sup>z</sup> | Housing<br>Move-In<br>Date | Project<br>Exit Date<br>↓₹ | Enroll<br>Assessment<br>ID | Exit<br>Assessment<br>ID | Exit<br>Destination             |
|-----|---------------------------|----------------------------|-----------------------------------------|----------------------------|----------------------------|----------------------------|--------------------------|---------------------------------|
| Y E | xited                     |                            |                                         |                            |                            |                            |                          |                                 |
|     | PH - Rapid Re             | e-Housing                  |                                         |                            |                            |                            |                          |                                 |
| 0   | My Fake<br>Add Househ     | 3<br>old Member<br>1embers | 03/01/2022                              |                            | 04/24/2023                 | 1972076                    | 1972079                  | Hospital or<br>other<br>residen |
|     | 3 Missed Annu             | ual/Update/                | Assessment                              |                            |                            |                            |                          |                                 |

4. You will see a new window with case member information as shown below. Notice that the head of household has an exit date. To change other case member to be the new head of household, click on the three dots next to the client who will be the new head of household, and select "Edit Enrollment" from the drop-down menu.

|     | Case Member         | Grant | Relationship | Enroll Date | Exit Date  |
|-----|---------------------|-------|--------------|-------------|------------|
| ••• | Romanoff, Tzar      |       | Self         | 03/01/2022  | 04/24/2023 |
| ••• | Romanoff, Parmesan  |       | Son          | 03/01/2022  |            |
| •   | Romanoff, Anastasia |       | Spouse       | 03/01/2022  |            |
| C   | Cedit Enrollment    |       |              |             |            |
| G   | Exit Enrollment     |       |              |             |            |
| 1   | Delete              |       |              |             |            |

5. A new window will pop up as the one shown below. If you scroll down, you will see the field that says, "Relationship to the head of household." From the drop-down menu, change the relationship to "Self." Click "Save" as show in the image below.

| Family Member:*                     | Romanoff, Anastasia Q                                                                                                    |  |  |  |  |
|-------------------------------------|----------------------------------------------------------------------------------------------------|--|--|--|--|
| Gender:                             | <ul> <li>Female</li> <li>Male</li> <li>A gender other than singularly female or male (e.g., non-binary, genderfluid, agender, culturally specific gender)</li> <li>Transgender</li> </ul> |  |  |  |  |
| Birth Date:                         | 01/01/1970                                                                                                    |  |  |  |  |
| Race:                               | American Indian, Alaska Native, or Indigenous<br>Asian or Asian American<br>Black, African American, or African<br>Native Hawaiian or Pacific Islander                                    |  |  |  |  |
| Ethnicity:                          | Non-Hispanic/Non-Latin(a)(o)(x) 🗸                                                                                                    |  |  |  |  |
| Entry Date:*                        | 03/01/2022                                                                                                    |  |  |  |  |
| Relationship to Head of Household:* | Self ~                                                                                                    |  |  |  |  |
| Comments:                           | 11                                                                                                    |  |  |  |  |
|                                     |                                                                                                    |  |  |  |  |
| essment                             |                                                                                                    |  |  |  |  |

Complete the following information to add a client to this case.

| Assessment                              |                 |                              |      |
|-----------------------------------------|-----------------|------------------------------|------|
| Please choose the Assessment containing | accurate data a | at the time of the enrollmen | t.   |
| Assessment Date:*                       | 3/1/2022 12     | Q                            |      |
| Assessment Type:                        | Entry           | ~                            |      |
|                                         |                 |                              | Save |

6. You will now go back to the previous screen, and you will notice that two case members have the "Relationship" field set to "Self." This is a problem since **no project enrollment can have two head of households ("Self).** 

## 3 results found.

|     | Case Member         | Grant | Relationship | Enroll Date | Exit Date  |
|-----|---------------------|-------|--------------|-------------|------------|
| ••• | Romanoff, Tzar      |       | Self         | 03/01/2022  | 04/24/2023 |
| ••• | Romanoff, Parmesan  |       | Son          | 03/01/2022  |            |
| ••• | Romanoff, Anastasia |       | Self         | 03/01/2022  |            |

7. Click on the three dots next to the previous head of household who was exited and **click on "Edit Enrollment"** from the drop-down menu.

3 results found.

|   |   | Case Member        | Grant | Relationship | Enroll Date | Exit Date  |
|---|---|--------------------|-------|--------------|-------------|------------|
|   |   | Romanoff, Tzar     |       | Self         | 03/01/2022  | 04/24/2023 |
|   | ľ | Edit Enrollment    |       | Son          | 03/01/2022  |            |
| • | B | Reenter Enrollment |       | Self         | 03/01/2022  |            |
|   | Î | Delete             |       |              |             |            |

8. A new window will pop up as the one shown below. If you scroll down, you will see the field that says, **"Relationship to the head of household."** From the drop-down menu, **change the** 

## relationship from "Self" to the appropriate relationship, in this case it is "Spouse"." Click Save."

Complete the following information to add a client to this case.

| Family Member:*                        | Romanoff, Tzar Q                                                                                                    |  |  |  |  |
|----------------------------------------|----------------------------------------------------------------------------------------------------|--|--|--|--|
| Gender:                                | Female<br>✓ Male<br>A gender other than singularly female or male (e.g., non-binary,<br>genderfluid, agender, culturally specific gender)<br>Transgender |  |  |  |  |
| Birth Date:                            | 10/01/1964                                                                                                    |  |  |  |  |
| Race:                                  | American Indian, Alaska Native, or Indigenous<br>Asian or Asian American<br>Black, African American, or African<br>Native Hawaiian or Pacific Islander   |  |  |  |  |
| Ethnicity:                             | Non-Hispanic/Non-Latin(a)(o)(x) 🗸                                                                                                    |  |  |  |  |
| Entry Date:*                           | 03/01/2022                                                                                                    |  |  |  |  |
| Relationship to Head of Household:*    | Spouse V                                                                                                    |  |  |  |  |
| Comments:                              | li di                                                                                                    |  |  |  |  |
| Assessment                             |                                                                                                    |  |  |  |  |
| Please choose the Assessment containin | g accurate data at the time of the enrollment.                                                                                                    |  |  |  |  |
| Assessment Date:                       | * 3/1/2022 12 Q                                                                                                    |  |  |  |  |
| Assessment Type:                       | Entry                                                                                                    |  |  |  |  |
|                                        | Save                                                                                                    |  |  |  |  |

9. You will no longer see or have two head of households for the enrollment in question. You have successfully exited the head of household and appointed another case member to be the new head of household.

The Case Members display below. To view or add the household application select the edit button on the left hand side of the member you would like to edit.

+ Add New Copy Family

## 3 results found.

|     | Case Member         | Grant | Relationship | Enroll Date | Exit Date  |
|-----|---------------------|-------|--------------|-------------|------------|
| ••• | Romanoff, Tzar      |       | Spouse       | 03/01/2022  | 04/24/2023 |
| ••• | Romanoff, Parmesan  |       | Son          | 03/01/2022  |            |
| ••• | Romanoff, Anastasia |       | Self         | 03/01/2022  |            |